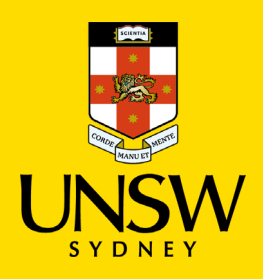

## Endnote 20

## **UNSW IT - Installation Guide for Windows 10**

- Download Endnote 20 by signing into the appropriate link below using your zID (z1234567 and password): Software for Students Software for Staff
- Save the file EndNote\_20\_SiteInstaller\_Windows.zip to your desired location. You will need to
  extract the contents of the .zip file once downloaded by right-clicking and selecting "Extract
  All...".

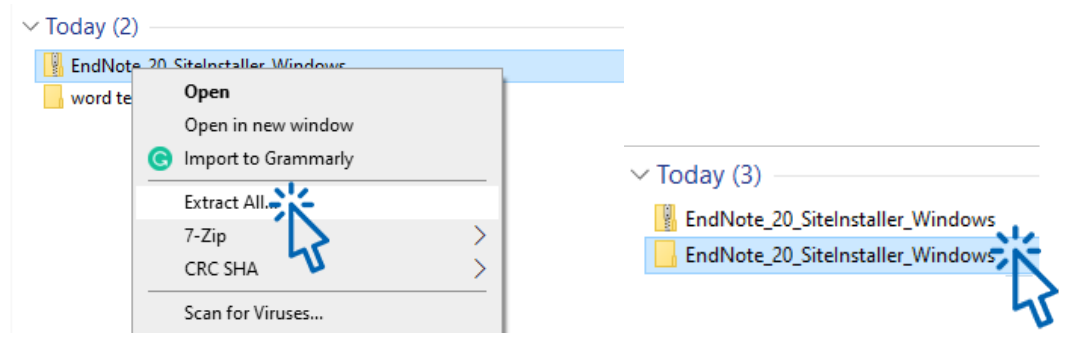

3. Run the installer file named EN20Inst

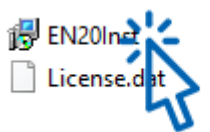

4. Follow the visual steps below to complete installation:

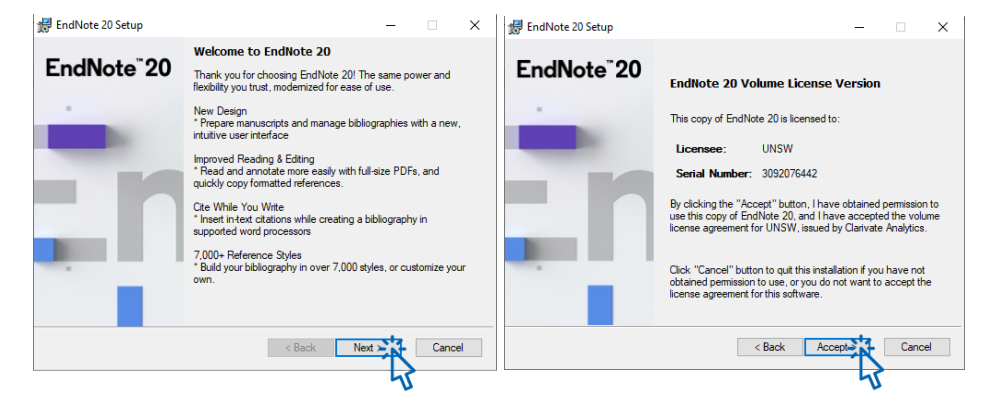

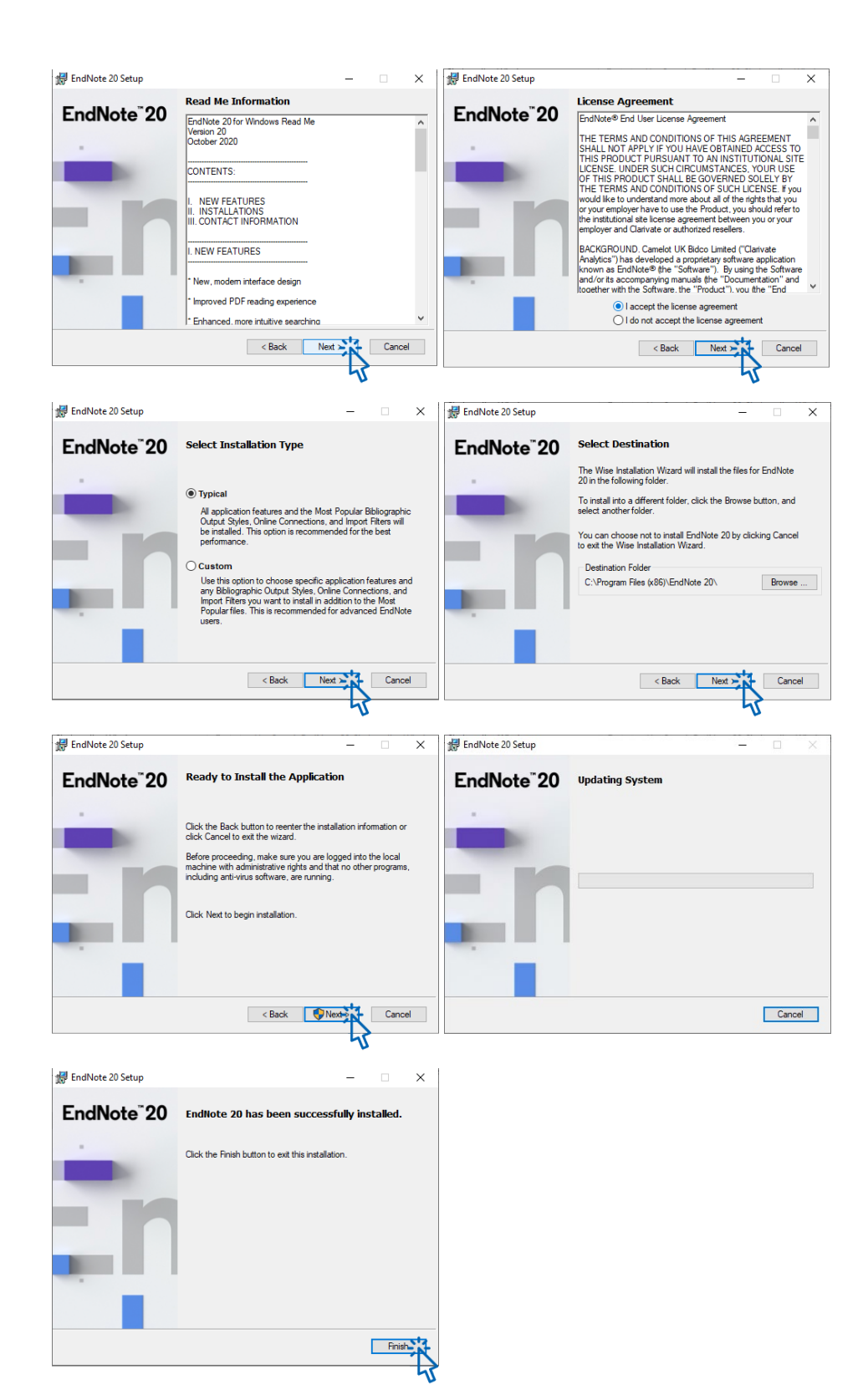

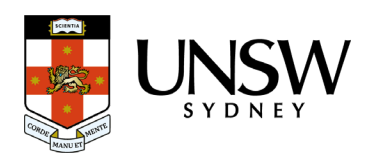